# **GUIDA OPERATIVA**

# ALTRE PROCEDURE AI SOLI FINI DELLA TRASPARENZA

# Portale Appalti&Contratti e-procurement

Si riporta la procedura da usare quando non è stato utilizzato da subito il **portale e-procurement**, ma si devono comunque assolvere gli obblighi di trasparenza, con la pubblicazione della determina di affidamento.

### Codice AUSA del Comune di Chieri: 0000241253

Entrare in: <u>Altre procedure ai soli fini della trasparenza</u> e compilare i campi che ci sono nelle maschere seguenti:

Gara a lotto unico G00014

Dati generali Altri dati Dati procedimento Documenti e atti Ditte concorrenti Aggiudicazione Contratto

In queste tabelle ci sono i campi da compilare in sequenza (quelli obbligatori o importanti):

#### **MENU CAMPO DA COMPILARE** NOTE Dati generali Codice CIG Insertire il CIG che è stato acquisito con altra modalità (tramite il MEPA oppure direttamente sul sito ANAC) Esente CIG NO Tipo di appalto Scegliere tra le opzioni Tipo di settore Scegliere la voce: ORDINARIO Oggetto Inserire l'oggetto dell'affidamento (può coincidere con l'oggetto della determina che sarà adottata) Tipo di procedura Scegliere la voce: 1 AFFIDAMENTO DIRETTO nel caso di acquisto autonomo 2. AFFIDAMENTO DIRETTO IN ADESIONE AD ACCORDO QUADRO/CONVENZIONE nel caso in cui si affida mediante una convenzione CONSIP o SCR PIEMONTE Stato della gara Conclusa RUP Nome In questo campo mettere l'inizio del cognome, poi premendo invio propone il soggetto registrato Oppure selezionarlo da ARCHIVIO TECNICI Stazione In questo campo scrivere CHIERI, poi premendo Denominazione appaltante invio propone la denominazione Centro di costo Serve il centro di costo associato alla stazione appaltante: Clic su RECUPERA CENTRO DI COSTO e scegliere quello legato all'area del RUP Importo a base di Inserire l'importo dell'affidamento al netto IVA Importo totale gara, IVA esclusa Cliccando sul + si aprono due righe da compilare di cui non soggetto a ribasso se pertinente Importo a base di gara, IVA esclusa + In di cui sicurezza Compilare se previsto

# **DATI GENERALI**

| MENU                               | CAMPO DA COMPILARE                                                                                                    | NOTE                                                                                                    |  |
|------------------------------------|----------------------------------------------------------------------------------------------------|----------------------------------------------------------------------------------------------------|--|
| Opzioni e rinnovi                  | Oggetto di rinnovo?                                                                                                    | di solito NO                                                                                                    |  |
|                                    | Ricorso a opzioni?                                                                                                    | di solito NO                                                                                                    |  |
| Altri importi                      | Somme a disposizione (IVA e altre imposte e tasse)                                                                                                    | Inserire tutte le somme che compongono l'impegno<br>di spesa globale, a parte la spesa netta dell'incarico:<br>in questi casi di solito c'è solo il valore dell'IVA<br>AD ES.: importo a base di gara € 100: qui si mette 22 |  |
| Prestazione<br>principale          | Codice prestazione                                                                                                    | Selezionare la categoria più vicina all'oggetto dell'affidamento, scegliendo nell'archivio                                                                                                    |  |
| Altri dati relativi alla procedura | Oggetto contratto                                                                                                    | Scegliere tra le opzioni; campi non obbligatori                                                                                                    |  |
|                                    | Appalto finanziato PNRR/PNC                                                                                                    | Scegliere tra le opzioni                                                                                                    |  |
| Campi seguenti                     | vari                                                                                                    | Utili ma facoltativi                                                                                                    |  |
| Fascicolo                          | Nel menu azzurro scorrevole verticale a sinistra:                                                                                                    |                                                                                                    |  |
| Documentale                        | 1. clic su <i>FASCICOLO DOCUMENTALE</i>                                                                                                    |                                                                                                    |  |
|                                    | <ul> <li>2. clic su ASSOCIA FASCICOLO ESISTENTE</li> <li>3. Anno fascicolo: Inserire anno</li> <li>4. Numero fascicolo: inserire in questa forma, ad esempio: 6.5/29 dove: <ul> <li>6.5 è la classificazione</li> <li>29 è il numero del fascicolo</li> </ul> </li> </ul> |                                                                                                    |  |
|                                    |                                                                                                    |                                                                                                    |  |
|                                    |                                                                                                    |                                                                                                    |  |
|                                    |                                                                                                    |                                                                                                    |  |
|                                    |                                                                                                    |                                                                                                    |  |
|                                    | Quindi tutto ciò che sarà inserito nel portale e-procurement di questo oggetto,<br>nonché le cose in uscita, andranno automaticamente a finire le fascicolo SICRA<br>indicato.                                                                                            |                                                                                                    |  |

# ALTRI DATI

| MENU                                                                                            | CAMPO DA COMPILARE                                                                                                    | NOTE                                                                                                    |
|-------------------------------------------------------------------------------------------------|----------------------------------------------------------------------------------------------------|----------------------------------------------------------------------------------------------------|
| Luogo principale di<br>esecuzione o consegna                                                    | Provincia                                                                                                    | Scegliere TORINO dal menu a tendina                                                                                                    |
|                                                                                                 | Comune                                                                                                    | Scegliere: CHIERI dal menu a tendina                                                                                                    |
|                                                                                                 | Codice ISTAT del comune                                                                                                    | Oppure: inserire 001078                                                                                                    |
| Contributo a Autorità<br>Nazionale AntiCorruzione                                               | /                                                                                                    | Dati inseriti automaticamente dal sistema (ove previsto)                                                                                         |
| CPV                                                                                             | Codice CPV principale                                                                                                    | Scegliere dal <b>menu ad albero il codice</b><br><b>CPV</b> che più si avvicina all'oggetto<br>dell'affidamento                                  |
|                                                                                                 | <b>N.B:</b> se si vuole cercare un CPV si può andare sul WEB oppure nella<br>INTRANET - Area tematica gare e contratti - Materiale informativo: è<br>presente il file ELENCO CPV |                                                                                                    |
| Codice CUP                                                                                      | CUP                                                                                                    | Inserire se previsto                                                                                                    |
| Programmazione                                                                                  | CUI                                                                                                    | Inserire se previsto solo per:<br>- F/S pari o superiori a 140.000 euro<br>- Lavori pari o superiori a 150.000 euro                              |
| Dati complementari per la<br>presentazione della<br>domanda di partecipazione<br>o dell'offerta | Codice NUTS<br>(Nomenclatura Unica Territoriale<br>Statistica)                                                                                                    | Scegliere dal menu ad albero <b>TORINO</b><br>(ITC11)                                                                                            |
|                                                                                                 | ALTRI CAMPI                                                                                                    | Utili ma facoltativi                                                                                                    |
| Finanziamento                                                                                   | Tipologia                                                                                                    | Scegliere l'opzione dal menu a tendina                                                                                                    |
|                                                                                                 | Importo                                                                                                    | Inserire importo totale dell'impegno di spesa (facoltativo)                                                                                      |
| Ulteriori dati                                                                                  | Categoria merceologica di cui<br>al DPCM soggetti aggregatori                                                                                                    | Scegliere l'opzione dal menu a tendina, in caso di assenza lasciare in bianco                                                                    |
|                                                                                                 | Codice CNEL applicato                                                                                                    | Se si è a conoscenza inserire il codice, altrimenti mettere <b>X000</b>                                                                          |
|                                                                                                 | L'appalto prevede una delle<br>seguenti ipotesi di<br>collegamento?                                                                                                    | Scegliere l'opzione dal menu a tendina, e<br>nel caso più frequente scegliere l'ultima<br>opzione: <b>No, nessuna ipotesi di</b><br>collegamento |

| DITTE CONC                            | ORRENTI            |                                                                                                    |
|---------------------------------------|--------------------|----------------------------------------------------------------------------------------------------|
| MENU                                  | CAMPO DA COMPILARE | NOTE                                                                                                    |
| Clic su: Aggiungi ditta da anagrafica |                    |                                                                                                    |
|                                       | Ragione sociale    | mettere l'inizio del nome e poi premere <i>INVIO</i> : vengono<br>proposti i soggetti iscritti; scegliere quello interessato<br>premere: <i>SALVA</i>                                                                                                    |
|                                       | Modifica           | Quando viene proposta la ditta, clic su MODIFICA e compilare         uno dei due campi:         • Ribasso: inserire: 0         • Importo offerto: importo dell'affidamento al netto IVA         Facoltativo ma raccomandato:         • Inviato offerta? Rispondere SI         • data offerta: data del prot. di arrivo         poi SALVARE |

# AGGIUDICAZIONE

| MENU                      | CAMPO DA COMPILARE          | NOTE                                            |
|---------------------------|-----------------------------|-------------------------------------------------|
| Aggiudicazione definitiva | Codice ditta aggiudicataria | Inserire il <u>codice</u> della ditta oppure    |
|                           | Ragione sociale             | il <u>nome</u>                                  |
|                           |                             | Si può anche scegliere dalla finestrina azzurra |
| Atto di aggiudicazione    | Tipo atto                   | Scegliere                                       |
|                           | Data                        | Inserire data della determina                   |
|                           | Numero                      | Inserire numero determina                       |
|                           |                             | SALVARE                                         |

# **DOCUMENTI E ATTI**

| MENU                | CAMPO DA COMPILARE | NOTE                                                      |
|---------------------|--------------------|-----------------------------------------------------------|
| DOCUMENTI E ATTI    | Documenti e atti   | Entrare in questa maschera                                |
|                     |                    | scegliere:                                                |
|                     |                    | Avviso di aggiudicazione o affidamento<br>(esito di gara) |
|                     |                    | Modifica:                                                 |
|                     |                    | inserire il file della deter. firmato digit.              |
|                     |                    | SALVARE                                                   |
|                     | Documenti e atti   | Clic su TORNA A ELENCO ATTI                               |
|                     |                    | Clic su PUBBLICA SU PORTALE APPALTI                       |
|                     |                    | Scegliere il puntino ESITO DI GARA                        |
|                     |                    | CONFERMA                                                  |
|                     |                    | CONFERMA                                                  |
| OPERAZIONE CONCLUSA |                    |                                                           |

Chieri, febbraio 2024